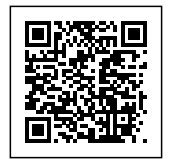

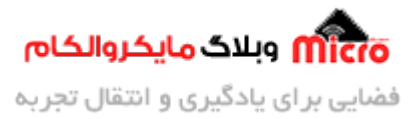

# راه اندازی نمایشگر OLED رنگی SSD1351 با STM32 - بخش دوم

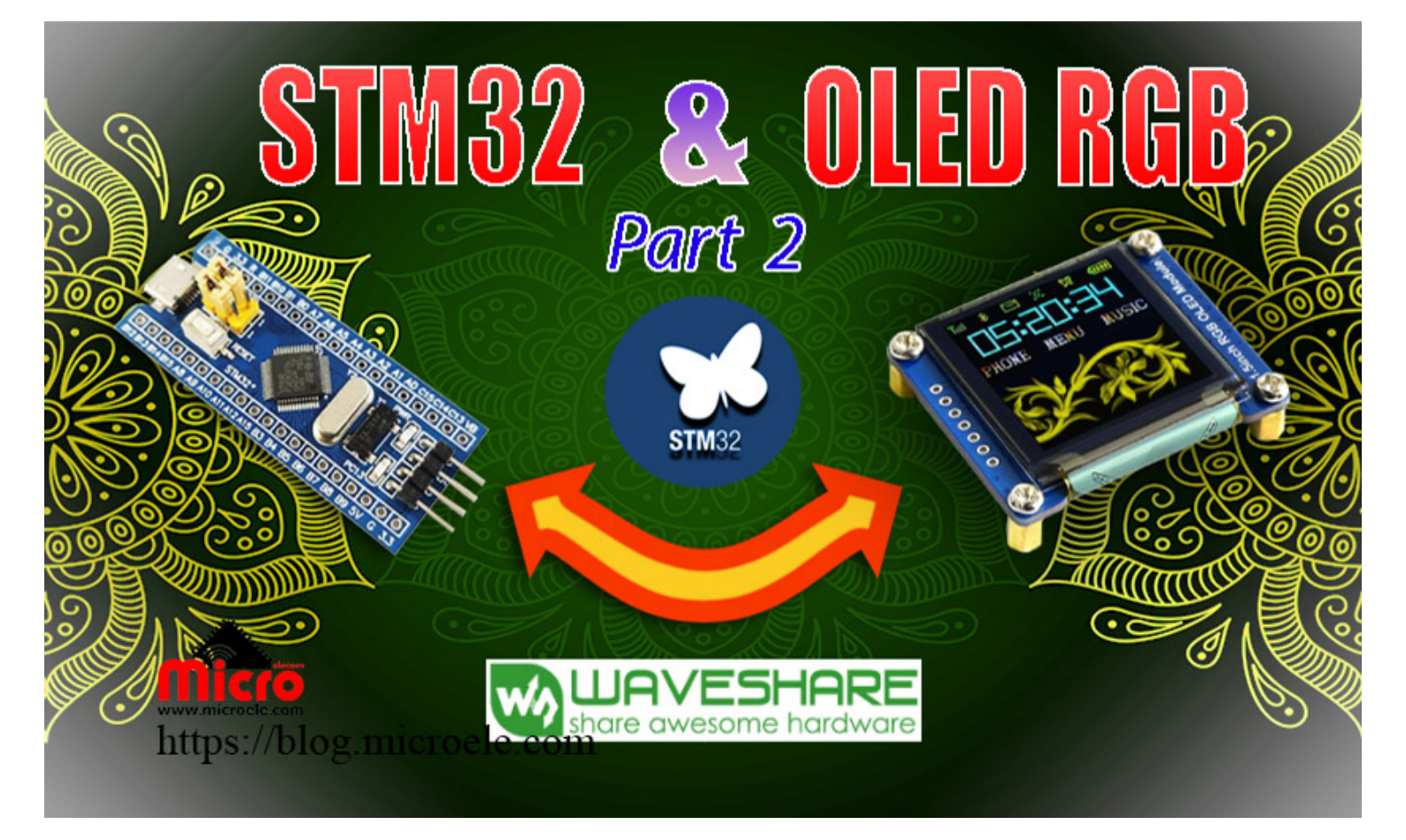

تاریخ انتشار۲۲ خرداد, ۱۴۰۰ توسط آرش فتاحی

با عرض سلام خدمت همراهان سایت مایکروالکام. در <mark>بخش قبلی این آموزش</mark>، به توضیحات کلی درباره نمایشگرهای OLED، معرفی ماژول OLED RGB و پایههای مربوط به این نمایشگَر پرداخته شد. همچنین تنظیمات و پیکربندی اولیه، برای راهاندازی واحد SPI در نرم افزار CUBEMX انجام گرفت.

در این بخش به محیط Keil رفته و کتابخانههای OLED رنگی Waveshare را اضافه کرده و یک برنامه ساده جهت نمایش بر روی ماژول OLED خواهیم نوشت. پس با من تا انتهای مطلب همراه باشید. همچنین میتونید سایر مطالب من رو از

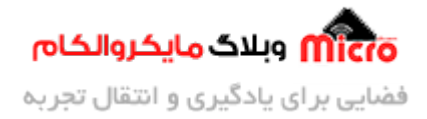

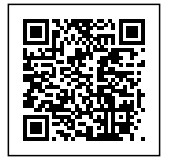

این قسمت مطالعه کنید.

## اضافه كردن كتابخانهها به محيط Keil

#### قسمت اول

در ب<u>خش قبل</u>، از سایت Waveshare، اقدام به دانلود فایلهای مورد نیاز جهت راهاندازی ماژول OLED کردیم. بعد از اکسترکت کردنِ فایل دانلود شده آن را باز کنید. داخل این پوشه سه پوشه دیگر وجود دارد. بر روی پوشه STM32 دوبار کلیک کرده و وارد آن شوید.

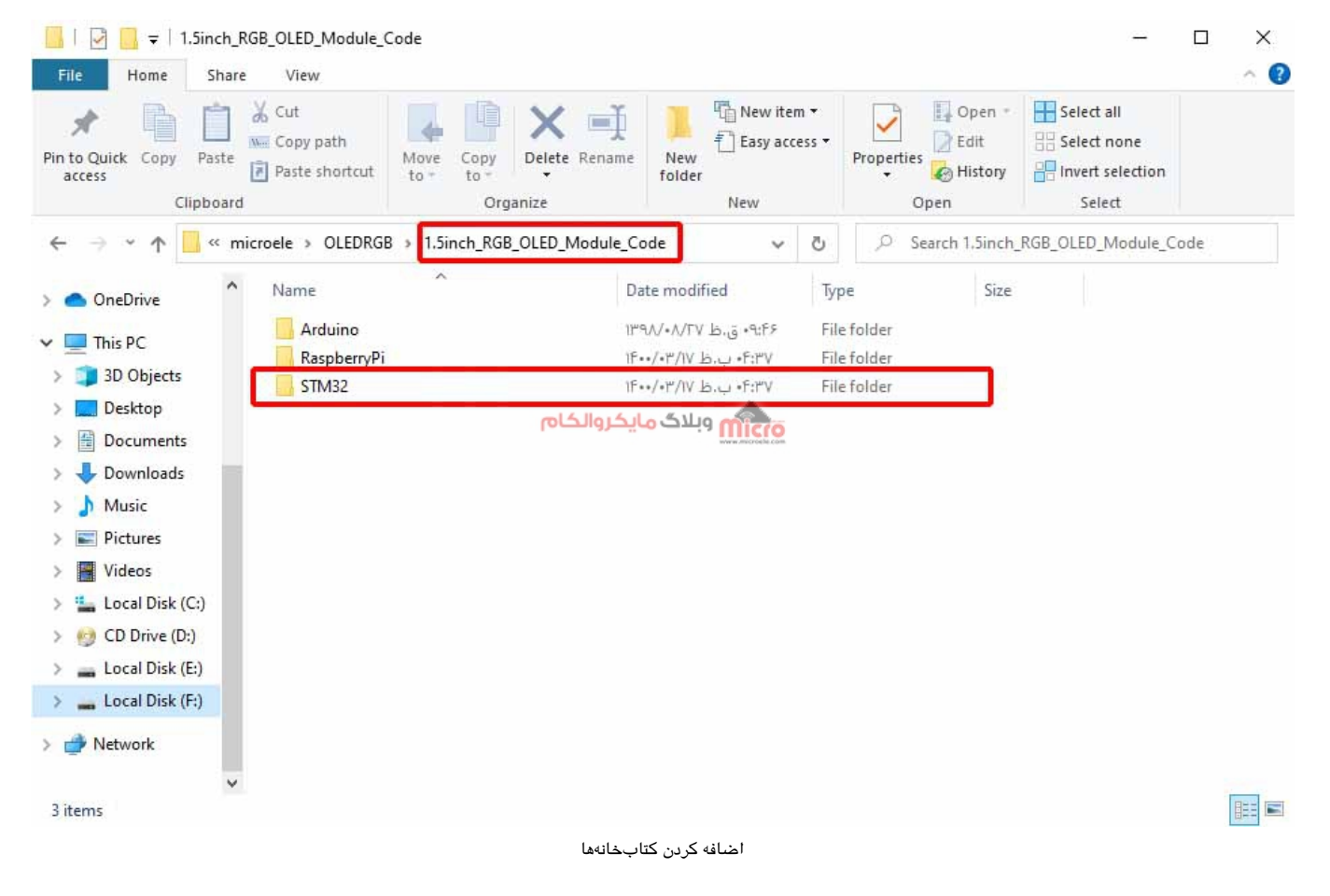

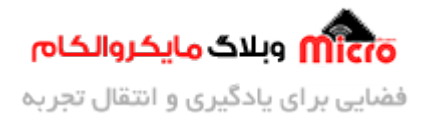

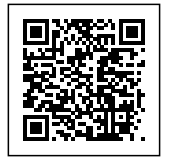

پوشه OLED\_DEMO را باز کنید. در این پوشه یک فایل پروژه Cube و همچنین یک فایل پروژه Keil به صورت آماده وجود دارد.

| File Home Share                                         | View                                                                                                    |                                    |                                          |                                                                             | ^ <b>(</b> 2 |
|---------------------------------------------------------|----------------------------------------------------------------------------------------------------|------------------------------------|------------------------------------------|-----------------------------------------------------------------------------|--------------|
| Pin to Quick<br>access Copy Paste<br>Clipboard          | Cut<br>Copy path<br>Paste shortcut<br>Copy path<br>Move<br>to -<br>Copy<br>to -<br>Copy<br>to -<br>Copy<br>to -<br>Copy<br>to - | ete Rename<br>New<br>folder<br>New | em *<br>cess *<br>Properties @ H<br>Open | Dpen - Select all<br>Edit Select none<br>History Invert selection<br>Select |              |
| $\leftarrow \rightarrow \cdot \uparrow \square \ll 1.5$ | inch_RGB_OLED_Module_Code > STM32                                                                                               | > OLED_Demo v                      | ට , p Search                             | OLED_Demo                                                                   |              |
| OneDrive                                                | Name                                                                                                    | Date modified                      | Туре                                     | Size                                                                        |              |
| This DC                                                 | Drivers                                                                                                    | ۴:۳۷» پ.ظ ۱۴۰۰°                    | File folder                              |                                                                             |              |
| 3D Objects                                              | Inc                                                                                                    | ۴:۳۷+ ب.ظ ۱۶۰×۱۲                   | File folder                              |                                                                             |              |
| Deskton                                                 | MDK-ARM                                                                                                    | ۴:۳۷ ب.ظ ۱۴۰۰/۰۳/۱۷ µ.             | File folder                              |                                                                             | -            |
| Descupents                                              | Src                                                                                                    |                                    | File folder                              | 5 1/D                                                                       |              |
| Documents                                               | mx.scratch                                                                                                    | 1F4V/-1/-V big mitter              | SCRAICH File                             | D KB                                                                        |              |
| Downloads                                               | OLED_Demo.ndf                                                                                                    | 11 11/11/11 D.U.I.11               | Adobe Acrobat D                          | 120 KB                                                                      |              |
| J Music                                                 | OLED Demo.txt                                                                                                    | 189V/+F/+V b 16:19                 | Text Document                            | 2 KB                                                                        |              |
| Pictures                                                |                                                                                                    |                                    |                                          |                                                                             |              |
| Videos                                                  |                                                                                                    |                                    |                                          |                                                                             |              |
| Local Disk (C:)                                         |                                                                                                    |                                    |                                          |                                                                             |              |
| 😏 CD Drive (D:)                                         |                                                                                                    |                                    |                                          |                                                                             |              |
| Local Disk (E:)                                         |                                                                                                    |                                    |                                          |                                                                             |              |
| 👞 Local Disk (F:)                                       |                                                                                                    |                                    |                                          |                                                                             |              |
| Network                                                 |                                                                                                    |                                    |                                          |                                                                             |              |
| ~                                                       |                                                                                                    |                                    |                                          |                                                                             | -            |
| 8 items                                                 |                                                                                                    |                                    |                                          |                                                                             |              |

از پوشه Demo، پوشه Src را باز کنید. فایلهای OLED\_Driver.cpp و OLED\_GFX.cpp را به پوشه سورس در پروژه خود انتقال دهید. توجه شود که اگر برای ساخت پروژه، از ورژنهای جدیدتر Cube استفاده میکنید. پوشههای Src و Inc، برای شما در پوشه Core ایجاد شده است.

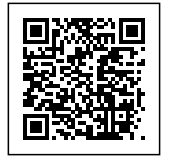

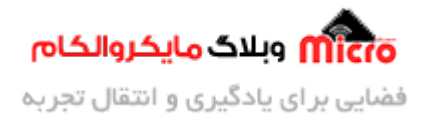

| to Quick Copy Paste | Cut<br>Copy path<br>Paste shortcut<br>to + | Copy<br>to<br>Organize | New item<br>New<br>folder<br>New           | s • Properties & History<br>Open | Select all<br>Select none<br>Invert selection<br>Select | in             |
|---------------------|--------------------------------------------|------------------------|--------------------------------------------|----------------------------------|---------------------------------------------------------|----------------|
| -> 🛧 📙 F:\micro     | pele\OLEDRGB\PRJ\OLEDR                     | GB1\Core\Src           | - v                                        | O D Search Src                   |                                                         |                |
| Namaye ^            | Name                                       | Da                     | te modified                                | Type Size                        |                                                         |                |
| PICS                | ] main.c                                   | 1F-                    | ۰/۰۳/۰۹ b.,a ۰۲:۰۵                         | C Source File                    | 7 KB                                                    |                |
| OneDrive            | OLED_Driver.cpp                            | /line                  | ۵:۵۳ ق.ط ۷/۰۲/۲۱                           | C++ Source File                  | 9 KB                                                    | lacta          |
|                     | OLED_GFX.cpp                               | Jac                    | ۷٫۳۹ ق,ظ ۲۰/۶۰/۷                           | C++ Source File                  | 7 KB                                                    | . <b>991</b> 0 |
| This PC             | stm32f1xx_hal_msp.c                        | تكروالكام              | 15 3 B & B & B & B & B & B & B & B & B & B | C Source File                    | 4 KB                                                    |                |
| 3D Objects          | stm32f1xx_it.c                             | IF                     | ۰/۰۳/۰۹                                    | C Source File                    | 6 KB                                                    |                |
| 📃 Desktop           | system_stm32f1xx.c                         | 11**                   | ۳:۳۵+ ب.ط. ۲۰/۱۰/۲۰                        | C Source File                    | 15 KB                                                   |                |
| Documents           |                                            |                        |                                            |                                  |                                                         |                |
| 🕹 Downloads         |                                            |                        |                                            |                                  |                                                         |                |
| 👌 Music             |                                            |                        |                                            |                                  |                                                         |                |
| Pictures            |                                            |                        |                                            |                                  |                                                         |                |
| Videos              |                                            |                        |                                            |                                  |                                                         |                |
| Local Disk (C:)     |                                            |                        |                                            |                                  |                                                         |                |
| 👩 CD Drive (D:)     |                                            |                        |                                            |                                  |                                                         |                |
| Local Disk (E:)     |                                            |                        |                                            |                                  |                                                         |                |
|                     |                                            |                        |                                            |                                  |                                                         |                |

اضافه کردن کتابخانهها در محیط *Keil* 

مجدد به پوشه Demo برگشته و این بار وارد پوشه Inc شوید. در اینجا فایلهای ASCII\_Font.h ،OLED\_Driver.h OLED\_GFX.h ،spi.h، و gpio.h را کپی کرده و به درون پوشه Inc در پروژه خود منتقل کنید.

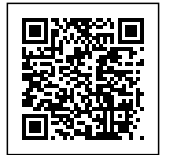

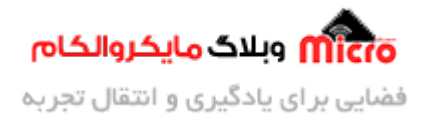

| fiel fione share     | view                                    | 22                      |                                                     |                           |           |
|----------------------|-----------------------------------------|-------------------------|-----------------------------------------------------|---------------------------|-----------|
| to Quilck Copy Paste | Copy path<br>Faste shortcut<br>Droanize | C I New item            | ss • Properties Open<br>• Open<br>• History<br>Open | Select all<br>Select none |           |
| 🛧 📙 « mie            | roele > OLEDRGB > PRJ > OLEDRGB         | 1 > Core > Inc          | O D Search Inc                                      |                           |           |
| Namaye 🔨             | Name                                    | Date modified           | Type Size                                           |                           |           |
| PICS                 | ASCII Font.h                            | 10%W/+T/+V 占しいTriV      | C/C++ Header File                                   | 591 KB                    |           |
| OneDrive             | gpio.h                                  | 189V/+F/18 4.0 +F#8     | C/C++ Header File                                   | 3 KB                      |           |
|                      | l main.h                                | TE / . T/A bus IT:OT    | C/C++ Header File                                   | IKB Pas                   | <b>TC</b> |
| This PC              | OLED_Driver.h                           | مينية وللاك كاتكروالكاه | C/C++ Header File                                   | 4 KB                      |           |
| 3D Objects           | OLED_GFX.h                              | TPW/+F/F+ b.grwwither   | C/C++ Header File                                   | E KB                      |           |
| Desktop              | spi.h                                   | ۲۴°W/+T/+V المبدط ۲۰۲۲  | C/C++ Header File                                   | 4 KB                      |           |
| Documents            | stm32f1xx_hal_cont.h                    | ۵۰:۱۰ ق.ط ۴۰/۰۳/۰۹ ا    | C/C++ Header File                                   | 16 KB                     |           |
| 🕹 Downloads          | stm32f1xx_it.h                          | ۲:•۵ ق.ظ ۳/•۹/•۹ آF••   | C/C++ Header File                                   | 3 KB                      |           |
| Music                |                                         |                         |                                                     |                           |           |
| Pictures             |                                         |                         |                                                     |                           |           |
| Videos               |                                         |                         |                                                     |                           |           |
| Local Disk (C:)      |                                         |                         |                                                     |                           |           |
| CD Drive (Dr)        |                                         |                         |                                                     |                           |           |
| Least Disk (E)       |                                         |                         |                                                     |                           |           |
| LUCAI DISK (E:)      |                                         |                         |                                                     |                           |           |

اضافه کردن کتابخانهها در محیط *Keil* 

### قسمت دوم

حال به محیط Keil برگشته و بعد از باز کردن پروژهای که در بخش قبل ساختیم، فایلهای h. را به پروژه خود اضافه میکنیم.

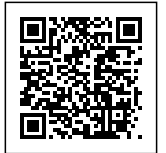

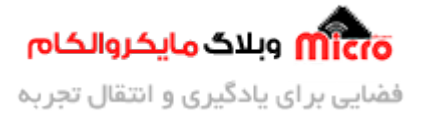

<u>File Edit View Project Flash Debug Peripherals Tools SVCS Window Help</u>

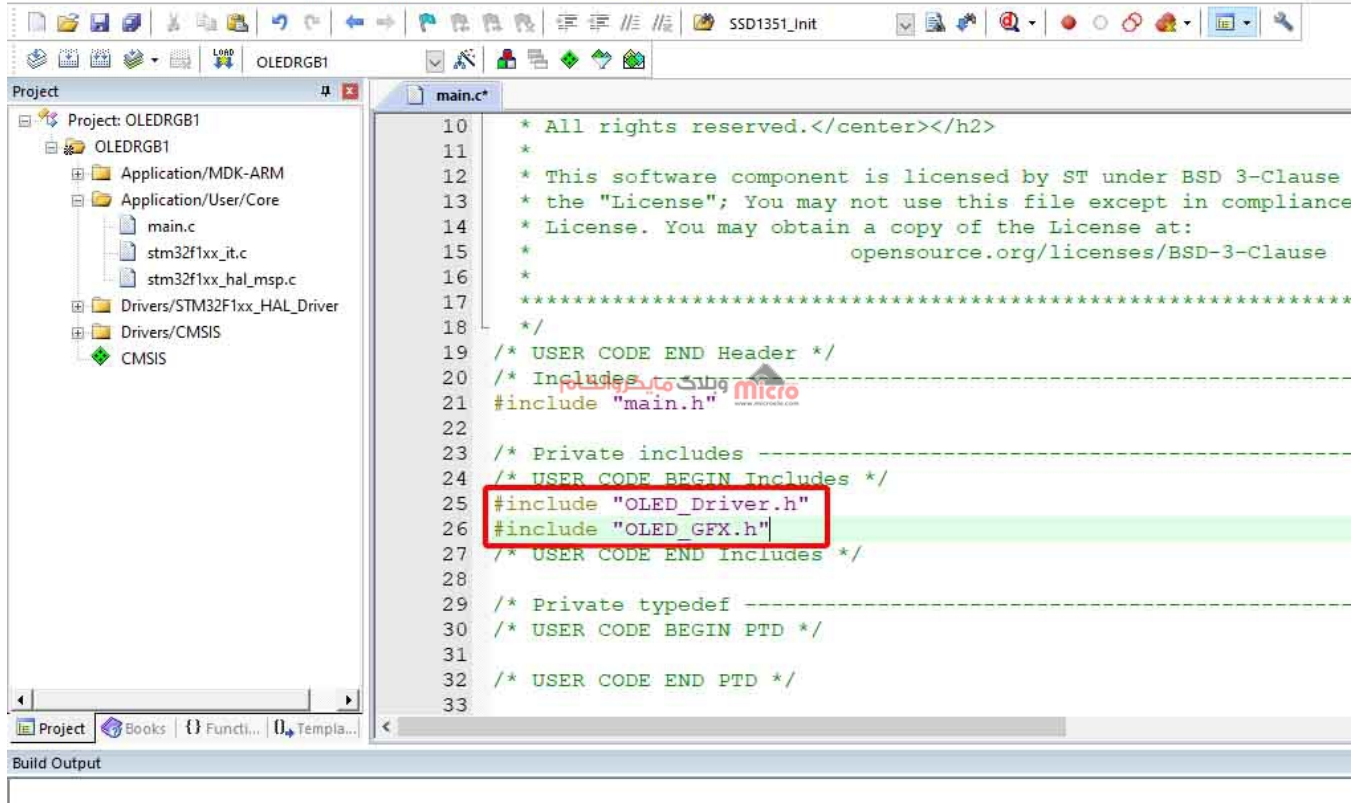

اضافه کردن کتابخانهها در محیط *Keil* 

مرحله بعد اضافه کردن فایلهای cpp که قباتر در پوشه Src کپی کردیم میباشد. باری این کار بر روی Add Existing Files to Group در بخش Project کلیک راست کرده و روی Add Existing Files to Group کلیک کنید.

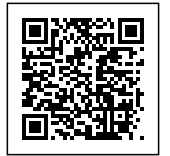

F:\microele\OLEDRGB\PRJ\OLEDRGB1\MDK-ARM\OLEDRGB1.uvprojx - μVision

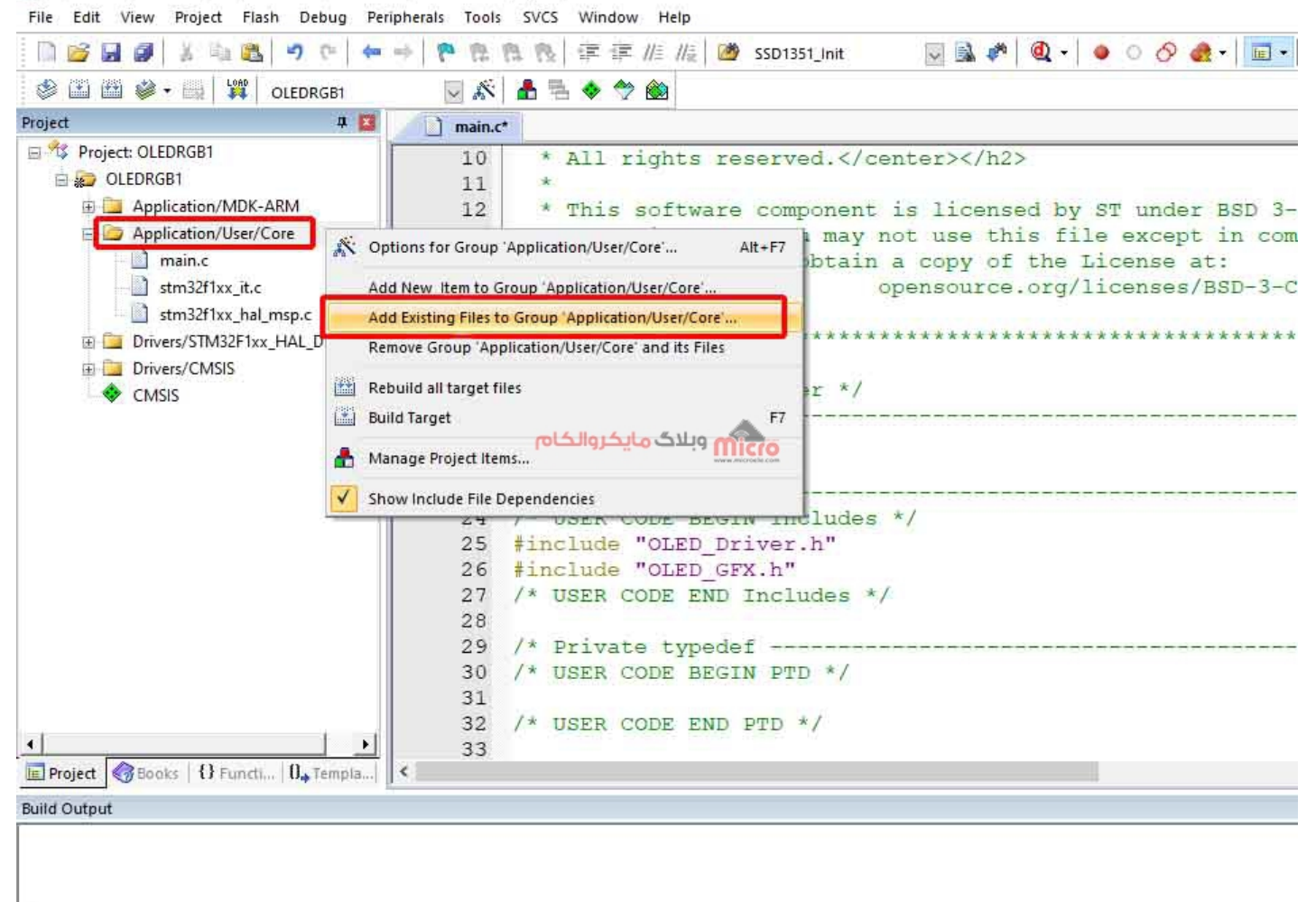

اضافه کردن کتابخانهها در محیط *Keil* 

در پنجره Add Files، به پوشه Src در پروژه خود بروید. در اینجا باید دو فایل cpp که قبلتر در اینجا کپی کردیم را به برنامه خود Add کنیم. اما این فایلها در حال حاضر نمایش داده نمیشوند.

در پایین پنجره، منوی Files of Types را باز کرده و گزینه C++ Source Files را انتخاب کنید تا دو فایل OLED\_Driver.cpp و OLED\_GFX.cpp نمایش داده شوند. هر دو فایل را انتخاب کرده و بر روی Add کلیک کنید.

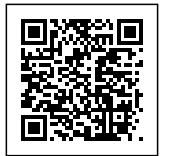

Homicroele/OLEDRGE/PRI/OLEDRGE1/MDK-ARM/OLEDRGE1.uvprojx = UVision

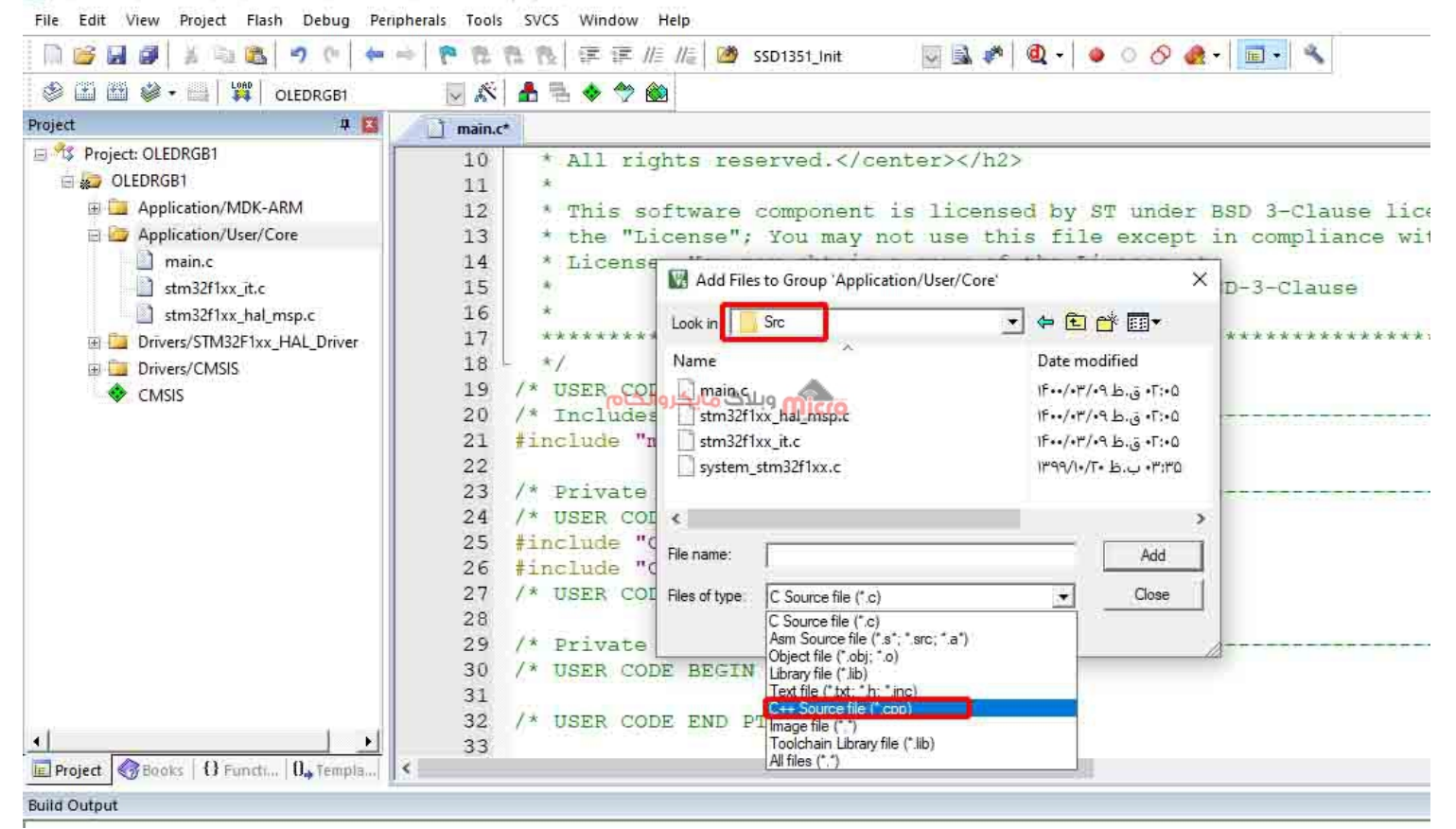

اضافه کردن فایلهای *cpp* به *keil* 

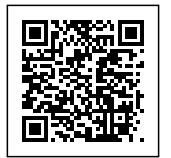

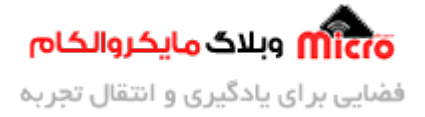

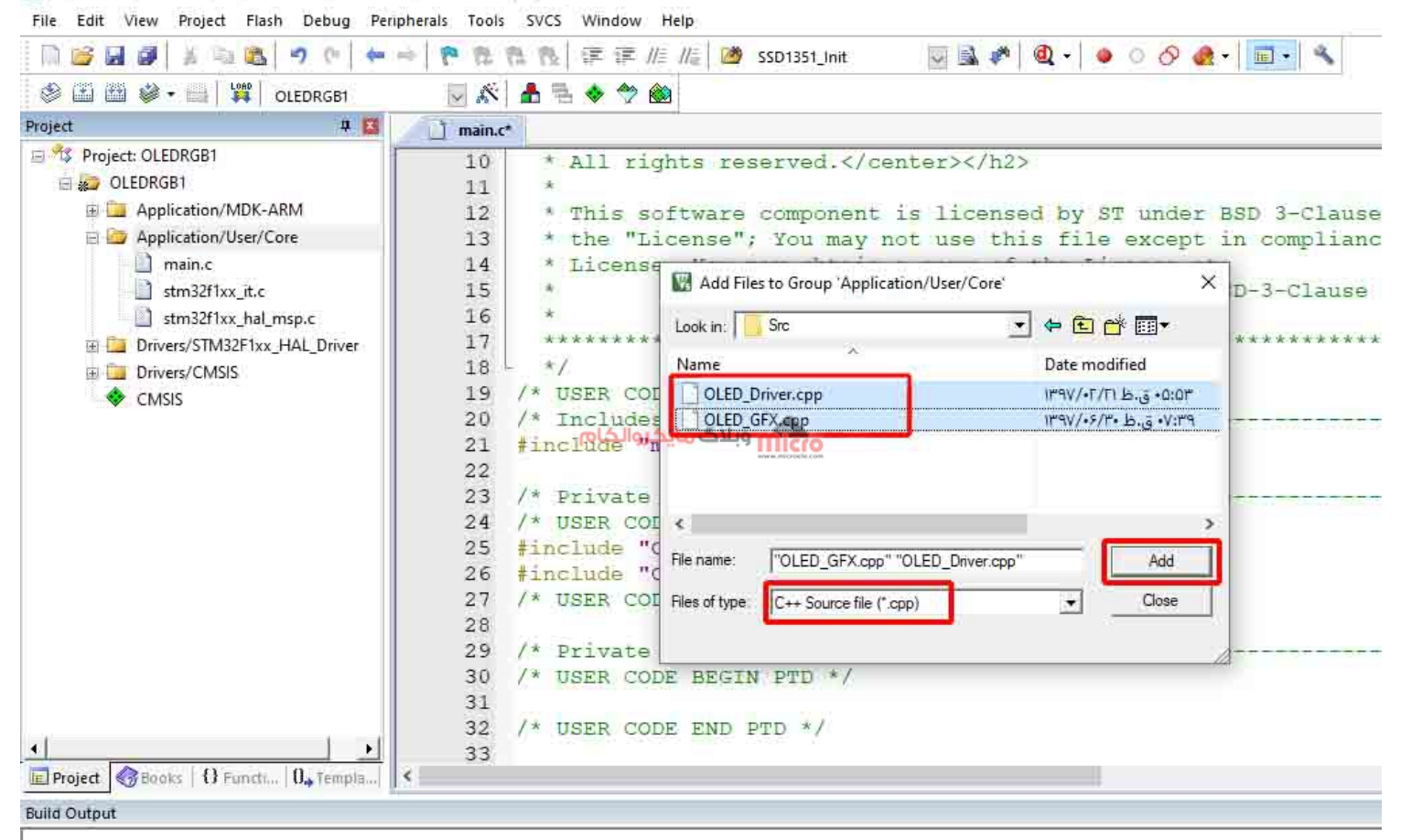

اضافه کردن فایلها*ی cpp* به *keil* 

#### قسمت سوم

در پوشه Demo، فایل main.h را با یک ادیتور متن مانند ++notepad باز کنید. در اینجا باید define های مربوط به دو بخشِ پایههای OLED و مشخص کردن کار با واحد SPI به صورت 3 سیم یا 4 سیم را کپی کرده و بردارید.

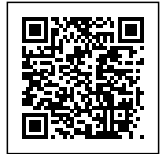

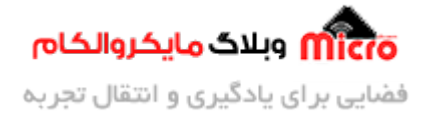

F:\microele\OLEDRGB\1.5inch\_RGB\_OLED\_Module\_Code\STM32\OLED\_Demo\Inc\main.h - Notepad++ File Edit Search View Encoding Language Settings Tools Macro Run Plugins Window ? 🔚 main.h 🔀 🔚 main.c 🕄 🔚 testing h 🔀 🚍 Logo.c 🕄 🔚 Logo.2 c 🕄 🚍 Logo.3 c 🔀 50 /\* Private define 51 #define OLED\_SCK\_Pin\_GPI0\_PIN\_5
#define OLED\_SCK\_GPI0\_Port\_GPI0A 52 53 #define OLED DIN Pin GPIO PIN 7 54 #define OLED\_DIN\_GPIO\_Port GPIOA 55 Copy #define OLED\_DC\_Pin GPIO\_PIN\_8 #define OLED DC GPIO Port GPIOA 57 58 #define OLED\_RST\_Pin GPIO\_PIN\_9 #define OLED\_RST\_GPIO\_Port\_GPIOA
#define OLED\_CS\_Pin\_GPIO\_PIN\_6 59 60 61 #define OLED CS GPIO Port GPIOB 62 63 64 \* @brief Uncomment the line below to expanse the rest param" macro in the 65 \* HAL drivers code 66 67 \*1 /\* #define USE\_FULL\_ASSERT 10 \*/ 68 69 /\* USER CODE BEGIN Private defines \*/ 70 71 #define INTERFACE 4WIRE SPI 1 #define INTERFACE 3WIRE SPI ! (INTERFACE 4WIRE SPI) 72 73 7.4 75 #if INTERFACE 4WIRE SPI 76 #if INTERFACE 3WIRE SPI 77 #error "SPI Setting Error !!" Conv 7.8 #endif 79 #elif INTERFACE 3WIRE SPI 80 81 #else 82 #error "SPI Setting Error !!" 83 #endif 84 /\* USER CODE END Private defines \*/ 85 85

برداشتن مقادیر مورد نیاز از فایل *main.h* 

قسمتیهایی را که کپی کردیم باید در فایل main.h پروژه خود اضافه کنیم. به محیط Keil برگشته و بر روی main.h قسمتیهایی را که کپی کردم باز شده بر روی Open document main.h کلیک کرده تا فایل main.h پروژه شما باز شود.

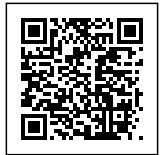

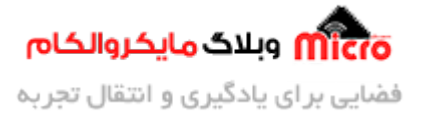

File Edit View Project Flash Debug Peripherals Tools SVCS Window Help

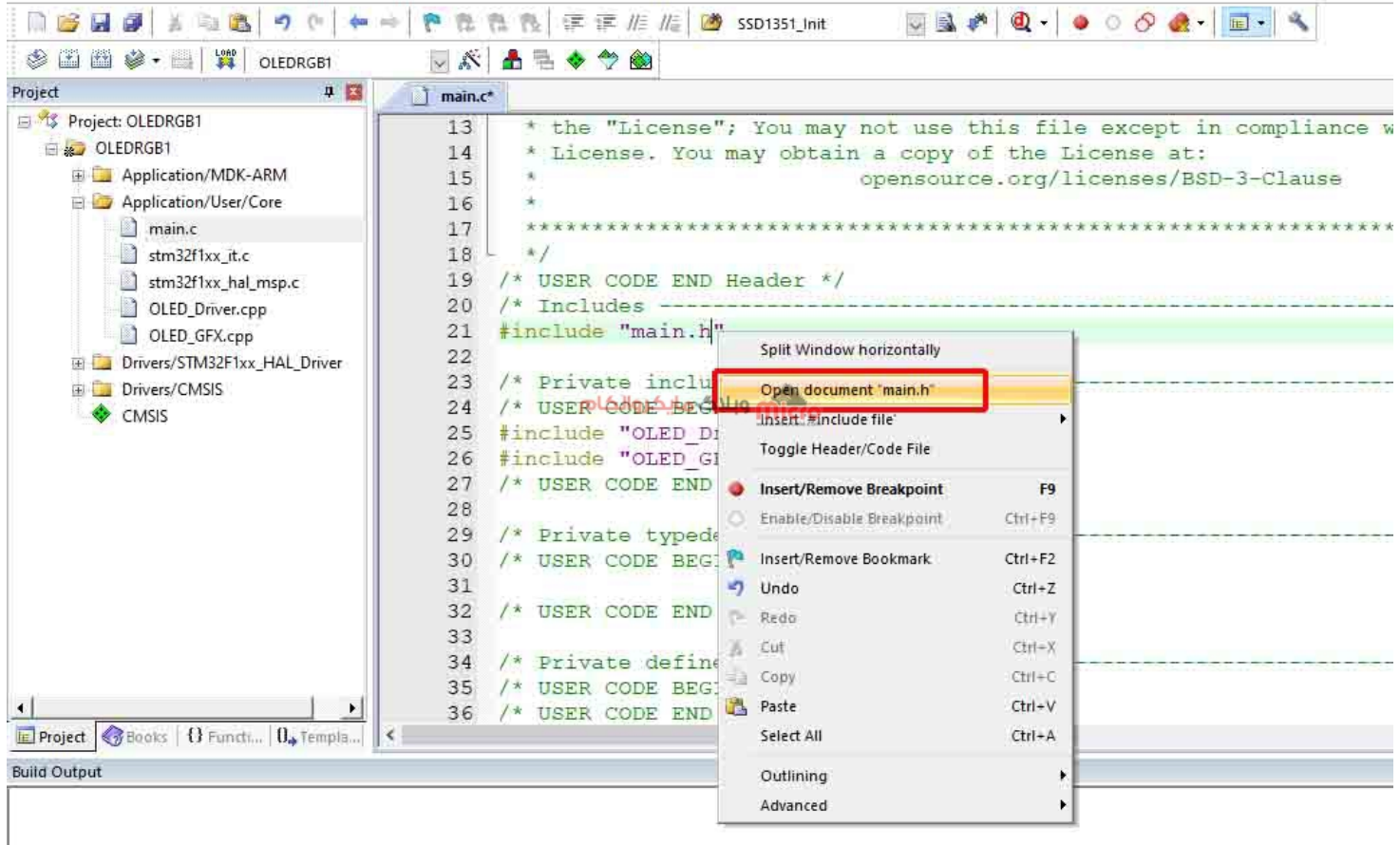

باز کردن فایل main.h

در قسمت USER CODE BEGIN Private defines در فایل main.h، define های کپی شده را پیست کنید.

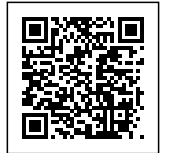

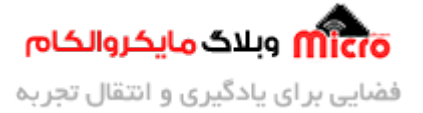

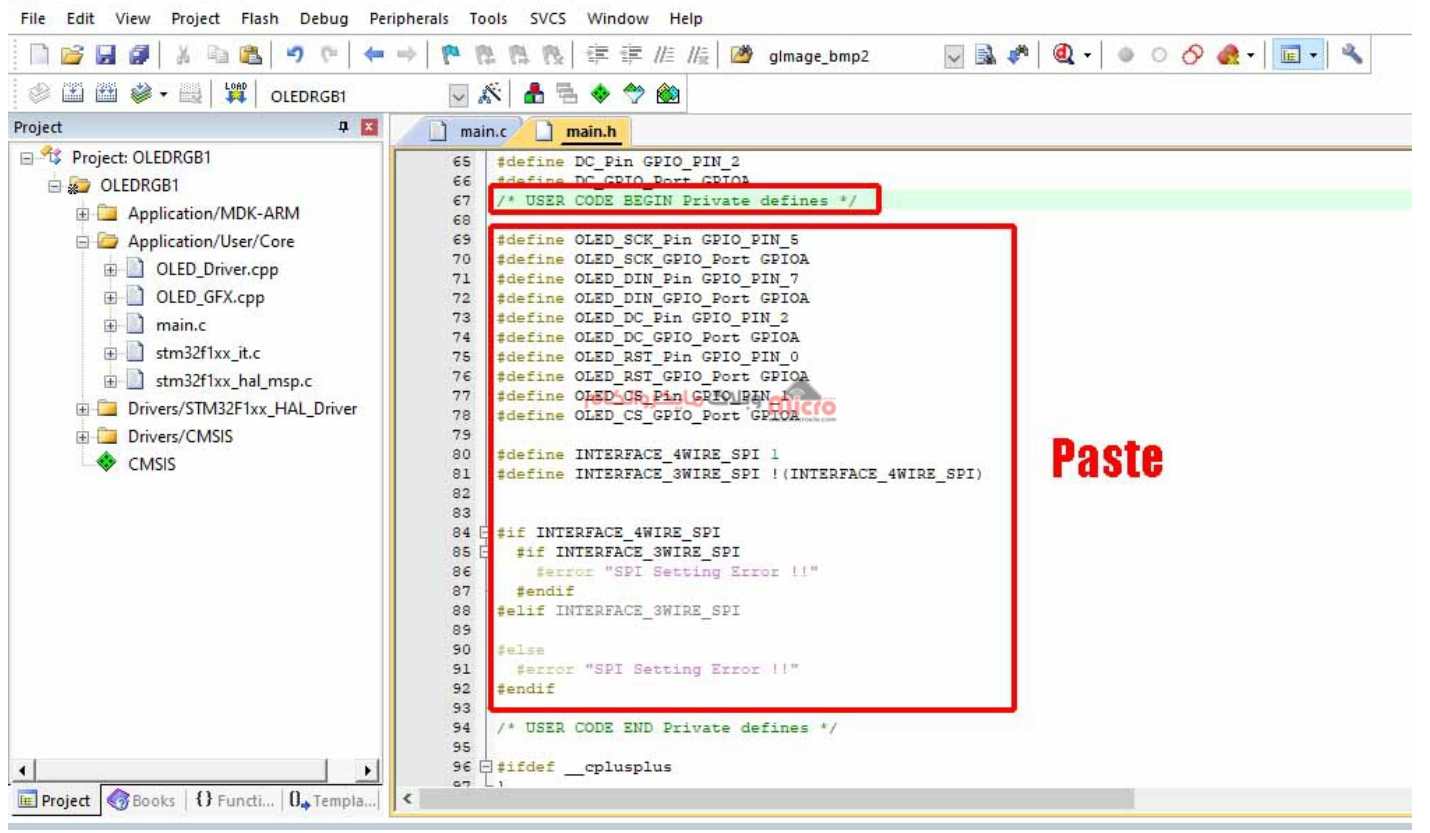

جایگزینی مقادیر در *main.h* 

با توجه به انتخاب پایهها در محیط Cube، شماره و پورت آنها را در این بخش اصلاح میکنیم.

#define OLED\_SCK\_Pin GPI0\_PIN\_5
#define OLED\_SCK\_GPI0\_Port GPI0A
#define OLED\_DIN\_Pin GPI0\_PIN\_7
#define OLED\_DC\_Pin GPI0\_PIN\_2
#define OLED\_DC\_GPI0\_Port GPI0A
#define OLED\_RST\_Pin GPI0\_PIN\_0
#define OLED\_RST\_GPI0\_Port GPI0A
#define OLED\_CS\_Pin GPI0\_PIN\_1
#define OLED\_CS\_GPI0\_Port GPI0A

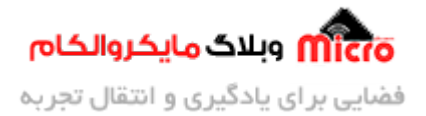

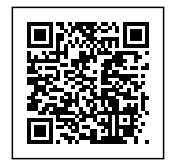

برای مثال، ما در Cube، در قسمت قبل پایههای Rst، DC و CS را بر روی پورت A و پایههای PA0 تا PA2 قرار دادیم که در بالا این موارد را اصلاح کردیم. حال با استفاده از کلیدهای ctrl + s فایل را ذخیره کنید.

### اضافه كردن امكان كامپايل فايلهاى ++ C به Keil

با توجه به این که در این پروژه از فایلهای ++C استفاده شده است، نیاز است که امکان کامپال کردن این فایلها را به keil اضافه کنیم. برای این کار به منوی Project رفته و Options for Target را انتخاب کنید.

| File Edit View                          | Project Flash Debug Peripherals Tools SVCS Window Help                                               |             |
|-----------------------------------------|----------------------------------------------------------------------------------------------------|-------------|
| 🗋 💕 🖬 剑                                 | New µVision Project                                                                                  |             |
| I II II II II II II II II II II II II I | New Multi-Project Workspace                                                                          |             |
| Project                                 | Open Project                                                                                         |             |
| 🖃 🔧 Project: OLE                        | Close Project                                                                                        | ce with the |
| 🖶 🛵 OLEDRG                              | Export                                                                                               | +           |
| 🖽 🛄 App                                 | Manage                                                                                               | E.          |
| 🖃 🔄 App                                 | Select Device for Target                                                                             |             |
|                                         | Remove Item                                                                                          |             |
|                                         | 🔊 Options for Target OLEDRGB1                                                                        | Alt+F7      |
|                                         | Clean Targets                                                                                        | */          |
|                                         | 🗈 Build Target                                                                                       | F7          |
| 🕀 🛄 Drivi                               | Rebuild all target files                                                                             | */          |
| CMS                                     | 👹 Batch Build                                                                                        |             |
| 2                                       | 😻 Batch Setup                                                                                        |             |
|                                         | Translate F:\microele\OLEDRGB\PRJ\OLEDRGB1\Core\Src\main.c                                           | Ctrl+F7     |
|                                         | top build                                                                                            |             |
|                                         | 1 F:\microele\OLEDRGB\PRJ\OLEDRGB1\MDK-ARM\OLEDRGB1.uvprojx                                          | */          |
|                                         | 2 F\DAN\AziziEncoder\DigiPotArmBoard1Tests\WaveShare1\MDK-ARM\WaveShare1.uvprojx                     |             |
|                                         | 3 F:\DAN\AziziEncoder\OLEDRGB\1.5inch_RGB_OLED_Module_Code\STM32\OLED_Demo\MDK-ARM\OLED_Demo.uvprojx |             |
|                                         | المدال تداعدهم ومدرين والمتقاص المتقار المراجع                                                       |             |

به منوی Project رفته و Options for Target را انتخاب کنید. از پنجره باز شده، سربرگ Target را انتخاب و از آنجا تیک گزینه Use MicroLIB را بردارید و آن را غیر فعال کنید.

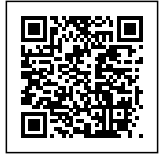

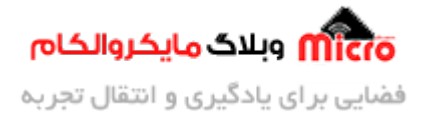

| evice                            | alget [0                                                              | utput   Listing    | User   C/C               | ++   Asm                                        | Linker                | Debug                                                       | Utilities           |                  |          |
|----------------------------------|-----------------------------------------------------------------------|--------------------|--------------------------|-------------------------------------------------|-----------------------|-------------------------------------------------------------|---------------------|------------------|----------|
| TMicroe                          | lectronics                                                            | STM32F103C         | 8<br>Xtal (MHz): 7       | 2.0                                             | ARM                   | Generation<br>Compiler:                                     | Use defau           | ult compiler ver | sion 5 💆 |
| Operating                        | g system:                                                             | None               |                          | Ψ                                               | IT U                  | se Cross-N                                                  | Aodule Optimiza     | tion             |          |
| System V                         | lewer File:                                                           |                    |                          |                                                 | T U                   | se MicroLl                                                  | B T S               | Big Endian       |          |
| STM32                            | 103xx svc                                                             | i                  |                          |                                                 | -                     |                                                             | -                   |                  |          |
| E 1622                           | Custom Fil                                                            | e                  |                          |                                                 |                       |                                                             |                     |                  |          |
| I Use                            |                                                                       |                    |                          |                                                 |                       |                                                             |                     |                  |          |
| Dand/                            | Only Man                                                              |                    |                          |                                                 | - Deed                | 1014 Mar                                                    |                     |                  |          |
| Read/                            | Only Memo                                                             | ory Areas<br>Start | <mark>کام</mark><br>Size | <mark>مایکروال</mark><br>Startup                | Read/<br>default      | Write Mer<br>off-chip                                       | nory Areas<br>Start | Size             | NoInit   |
| - Read/<br>default               | Only Memo<br>off-chip<br>ROM1:                                        | ory Areas<br>Start | کام<br>Size              | م <mark>ایکروال</mark><br>Startup<br>— _        | default               | Write Mer<br>off-chip<br>RAM1:                              | nory Areas          | Size             | Nolnit   |
| - Read∕<br>default<br>Γ          | Only Memo<br>off-chip<br>ROM1:<br>ROM2:                               | ory Areas<br>Start | <mark>کام</mark><br>Size | <mark>وایکروالی</mark><br>Stattup<br>C          | Bead<br>default       | Write Mer<br>off-chip<br>RAM1:<br>RAM2:                     | nory Areas<br>Start | Size             | Nolnit   |
| - Read/<br>default               | Only Memo<br>off-chip<br>ROM1:<br>ROM2:<br>ROM3:                      | ory Areas<br>Start | <mark>کام</mark><br>Size | <mark>مایکروال</mark><br>Statup<br>C            | Bead<br>default       | Write Mer<br>off-chip<br>RAM1:<br>RAM2:<br>RAM3:            | nory Areas<br>Start | Size             | Noinit   |
| Read/<br>default                 | Only Memo<br>off-chip<br>ROM1:<br>ROM2:<br>ROM3:<br>on-chip           | ory Areas<br>Start | کام<br>Size              | <mark>وایکروال</mark><br>Startup<br>C<br>C      | GBaad<br>default<br>F | Write Mer<br>off-chip<br>RAM1:<br>RAM2:<br>RAM3:<br>on-chip | nory Areas<br>Start | Size             | Nolnit   |
| -Read/<br>default<br>□<br>□<br>□ | Only Memo<br>off-chip<br>ROM1:<br>ROM2:<br>ROM3:<br>on-chip<br>IROM1: | ory Areas<br>Start | Size                     | <mark>مایکروال</mark><br>Startup<br>C<br>C<br>C | Gefault<br>Gefault    | RAM1:<br>RAM2:<br>RAM3:<br>on-chip<br>IRAM1:                | nory Areas<br>Start | Size             |          |

اعمال تنظیمات جدید در پروژه ساخته شده در *keil* 

در مرحله بعد به سربرگ ++C/C رفته و در قسمت Misc Controls عبارت cpp11-- را تایپ کرده و در نهایت بر روی OK کلیک کنید تا تنظیمات اعمال و پنجره Options بسته شود.

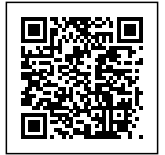

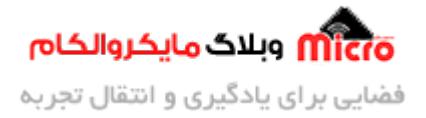

| vice   ruiger   output   Lating                        | User C/C++                     | Asm Lunker                              |                 | s                         |                 |        |
|--------------------------------------------------------|--------------------------------|-----------------------------------------|-----------------|---------------------------|-----------------|--------|
| Preprocessor Symbols                                   |                                |                                         |                 |                           |                 |        |
| Define: USE_HAL_DRIVER                                 | R,STM32F103xB                  | ć.                                      |                 |                           |                 | _      |
| Undefine:                                              |                                |                                         |                 |                           |                 | -      |
|                                                        |                                |                                         |                 |                           |                 | _      |
| Language / Code Generation -                           | يبيد (                         | 0.0000000000000000000000000000000000000 |                 |                           |                 | _      |
| Execute-only Code                                      |                                | Strict ANSI C                           |                 | Warnings:                 |                 | _      |
| Optimization: Level 3 (-03)                            | - E                            | Enum Container alw                      | ays int         | 1                         | Thumb Mode      | io.    |
| C Optimize for Time                                    | الگام                          | Plain Char is Signed                    | Micro           |                           | No Auto Inclu   | ıdes   |
| Split Load and Store Multiple                          | e: )∏                          | Read-Only Position                      | Independent     | F                         | C99 Mode        |        |
| One ELF Section per Functi                             | on E                           | Read-Write Position                     | i Independent   | 1                         | GNU extensio    | ons    |
| Include Loc 4 - Inc.                                   | OTHOOF                         |                                         |                 |                           | 4 4             |        |
| Paths                                                  | rs/STM32F1xx_I                 | HAL_Driver/Inc;/Di                      | rivers/STM32F1  | xx_HAL_Driv               | /er/Inc/Legacy; | - 11 C |
| Misc cpp11                                             |                                |                                         |                 |                           |                 |        |
| Controis                                               |                                |                                         |                 |                           |                 | _      |
| Compiler -c99 -c -cpu Corte<br>control /Drivers/STM32F | k-M3-g-O3apo<br>1vv HAL Driver | cs=interworksplit_se                    | ections -I/Core | e/Inc -I<br>Driver/Inc/Le | nacy -l         | ^      |
| string                                                 |                                | nie i eniere e i                        |                 |                           | 3001            | ¥      |
|                                                        |                                |                                         |                 |                           |                 |        |
|                                                        | ОК                             | Cancel                                  | Defaults        | 1                         |                 | Help   |
|                                                        |                                |                                         |                 | _                         |                 | COURT. |
|                                                        |                                |                                         |                 |                           |                 |        |

توجه شود، در صورتی که میخواهید از کتابخانهها برای سریهای دیگر از میکروکنترلرهای STM32 استفاده کنید، باید فایلهای h. را باز کرده و کتابخانه میکرو مدنظر خود را با stm32f1xx.h جایگزین کنید.

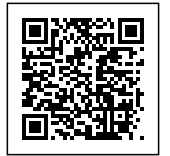

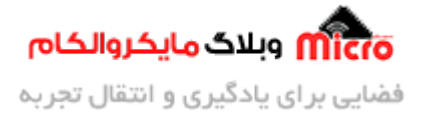

| F:\microele\OLEDRGB\PRJ\OLEDRGB1\MDK-ARN<br>File Edit View Project Flash Debug Perip                                                                                                    | LEDRGB1.uvprojx - μVision<br>rals Tools SVCS Window Help                                                                   |   |
|----------------------------------------------------------------------------------------------------|----------------------------------------------------------------------------------------------------|---|
|                                                                                                    | 陀 🐘 🐘 標 譯 🎼 🎼 🌌 SSD1351_Init 🛛 🗟 🥐 🔍 🗸 🖉 💿 🔗 👧 🗸                                                                           | 2 |
| 🧼 🎬 🎬 🧼 🕶 🔛 🙀 🛛 OLEDRGB1                                                                                                    | V 🔊 🛔 🗟 🗇 🐡 🏟                                                                                                    |   |
| Project 🗸 🖬                                                                                                    | main.c main.h OLED_Driver.h                                                                                                |   |
| <ul> <li>Project: OLEDRGB1</li> <li>OLEDRGB1</li> <li>Application/MDK-ARM</li> <li>Application/User/Core</li> <li>stm32f1xx_it.c</li> <li>stm32f1xx_hal_msp.c</li> <li>OLED_Driver.cpp</li> <li>OLED_GFX.cpp</li> <li>Drivers/STM32F1xx_HAL_Driver</li> <li>Drivers/CMSIS</li> <li>CMSIS</li> </ul> | <pre>1 dink</pre>                                                                                                    |   |
|                                                                                                    | 26 fdefine SSD1351 CMD PRECHARGE 0xB1<br>27 fdefine SSD1351 CMD DISPLAYENHANCE 0xB2<br>28 fdefine SSD1351 CMD CUCKDUV 0xB2 |   |
| Project      Books      Functi                                                                                                    | 20 HUELINE SSDISSI CRD CLOCKDIV UXBS                                                                                       |   |

جایگزینی کتابخانه برای سری مورد نظر *STM32* 

قسمت چهارم

تا اینجا، کارهای مربوط به پیکربندی پروژه تمام شده است و کافیست برنامه را Build کنیم. در صورت عدم وجود خطا، میتوانیم نوشتن برنامه برای نمایش تصاویر و متون بر روی نمایشگر را انجام دهیم.

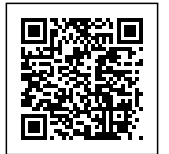

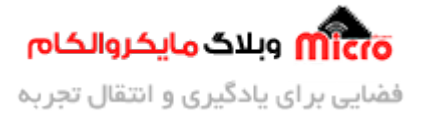

File Edit View Project Flash Debug Peripherals Tools SVCS Window Help 🖾 🔊 🕘 + 🧕 O 🔗 👧 + 💼 • N 📁 🖬 🥥 🕺 🖘 🕲 👘 😂 🛅 🐸 🔹 🔚 🕌 OLEDRGB1 🖂 🔊 📥 🖶 🔶 🕎 🎒 Build (F7) Project 부 🔣 \_\_\_\_\_ main.c 11 Build target files ULEDROBT 12 \* This software component is licensed by ST under BSD 3-Cl: Application/MDK-ARM 13 the "License"; You may not use this file except in compl: 📄 🎯 Application/User/Core 14 \* License. You may obtain a copy of the License at: 🕀 📄 main.c opensource.org/licenses/BSD-3-Clau 15 🗉 📄 stm32f1xx\_it.c 16 🕀 📋 stm32f1xx\_hal\_msp.c 17 18 L \*/ 🗄 📄 OLED\_Driver.cpp 19 /\* USER CODE END Header \*/ 🐵 🗋 OLED\_GFX.cpp /\* Includes -----20 🗄 🧾 Drīvers/STM32F1xx\_HAL\_Driver #include "main.h" 21 🗉 🧾 Drivers/CMSIS می وبلاگ مایکروالکام 22 CMSIS 23 /\* Private includes 24 /\* USER CODE BEGIN Includes \*/ 25 #include "OLED Driver.h" 26 #include "OLED GFX.h" 27 /\* USER CODE END Includes \*/ 28 29 /\* Private typedef -30 /\* USER CODE BEGIN PTD \*/ 31 32 /\* USER CODE END PTD \*/ 33 • 34 /\* Private define -----Project Books | {} Functi... | 0, Templa... 2 Build Output Build target 'OLEDRGB1' "OLEDRGB1\OLEDRGB1.axf" - 0 Error(s), 0 Warning(s). Build Time Elapsed: 00:00:00

Build کردن برنامه در Build

# شروع کدنویسی برای ایجاد تصاویر بر روی نمایشگر OLED

برای این که بتوانیم از کلاسهای تعریف شده استفاده کنیم، ابتدا باید یک آبجکت برای OLED تعریف کنیم. برای این کار قبل از تابع اصلی(main)، آبجکت OLED را با استفاده از تابع OLED\_GFX ایجاد میکنیم. نام آبجکت مورد نظر را به عنوان مثال OLED میگذاریم.

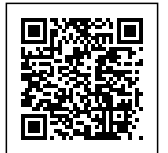

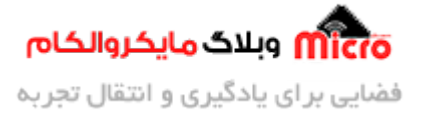

File Edit View Project Flash Debug Peripherals Tools SVCS Window Help

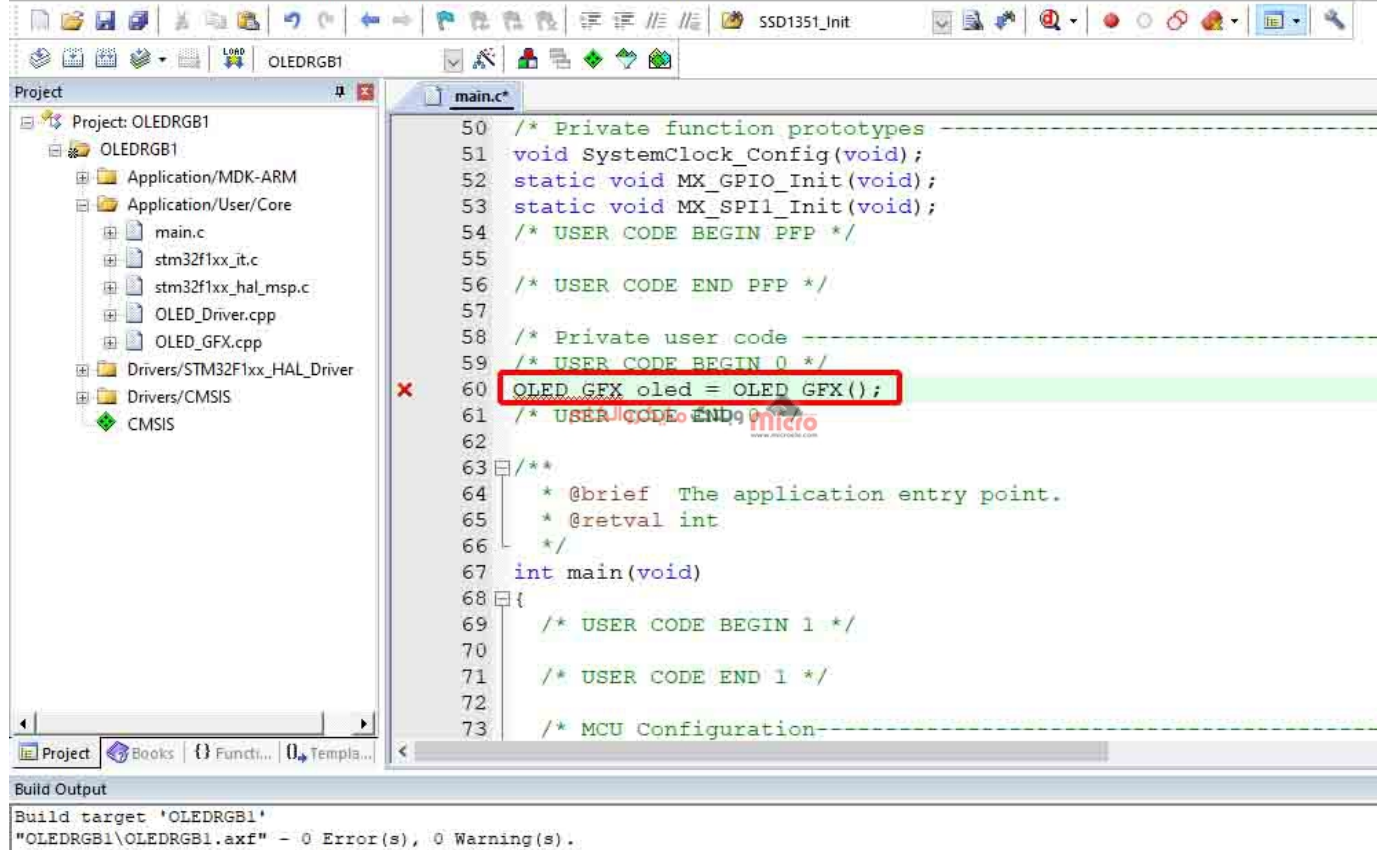

"OLEDRGB1\OLEDRGB1.axf" - 0 Error(s), 0 Warn: Build Time Elapsed: 00:00:00

اضافه کردن آبجکت در فایل *main.c* 

ممکن است بعد از اعمال این قسمت، از طرف keil با خطا در ادیتور مواجه شوید، که مهم نبوده و میتوانید آن را نادیده بگیرید.

در داخل تابع main و قبل از while، ابتدا باید ماژول OLED توسط برنامه Initialize گردد. برای این کار از دستور Device\_Init استفاده میکنیم.

در کتابخانه استفاده شده، یک تصویرِ آماده جهت نمایش وجود دارد که آن را نیز میتوان با دستور Display\_Interface فراخوانی و نمایش داد.

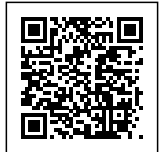

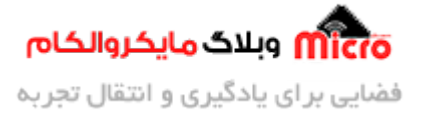

File Edit View Project Flash Debug Peripherals Tools SVCS Window Help

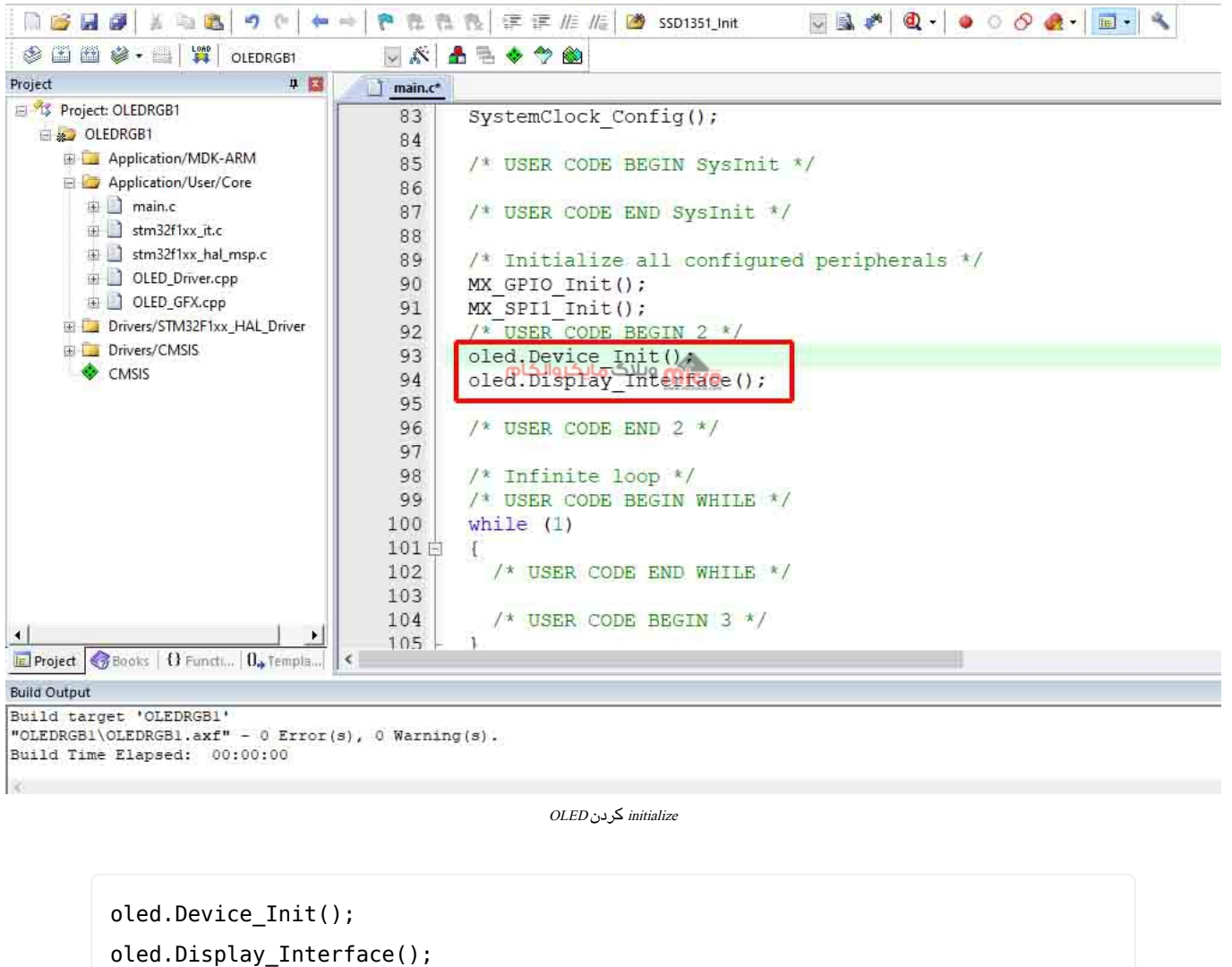

برای تست ماژول OLED، برنامه را Build کرده و بر روی برد، Load کنید. مطابق عکس زیر، باید این تصویر بر روی OLED ایجاد شده باشد.

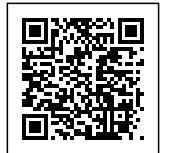

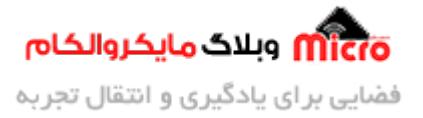

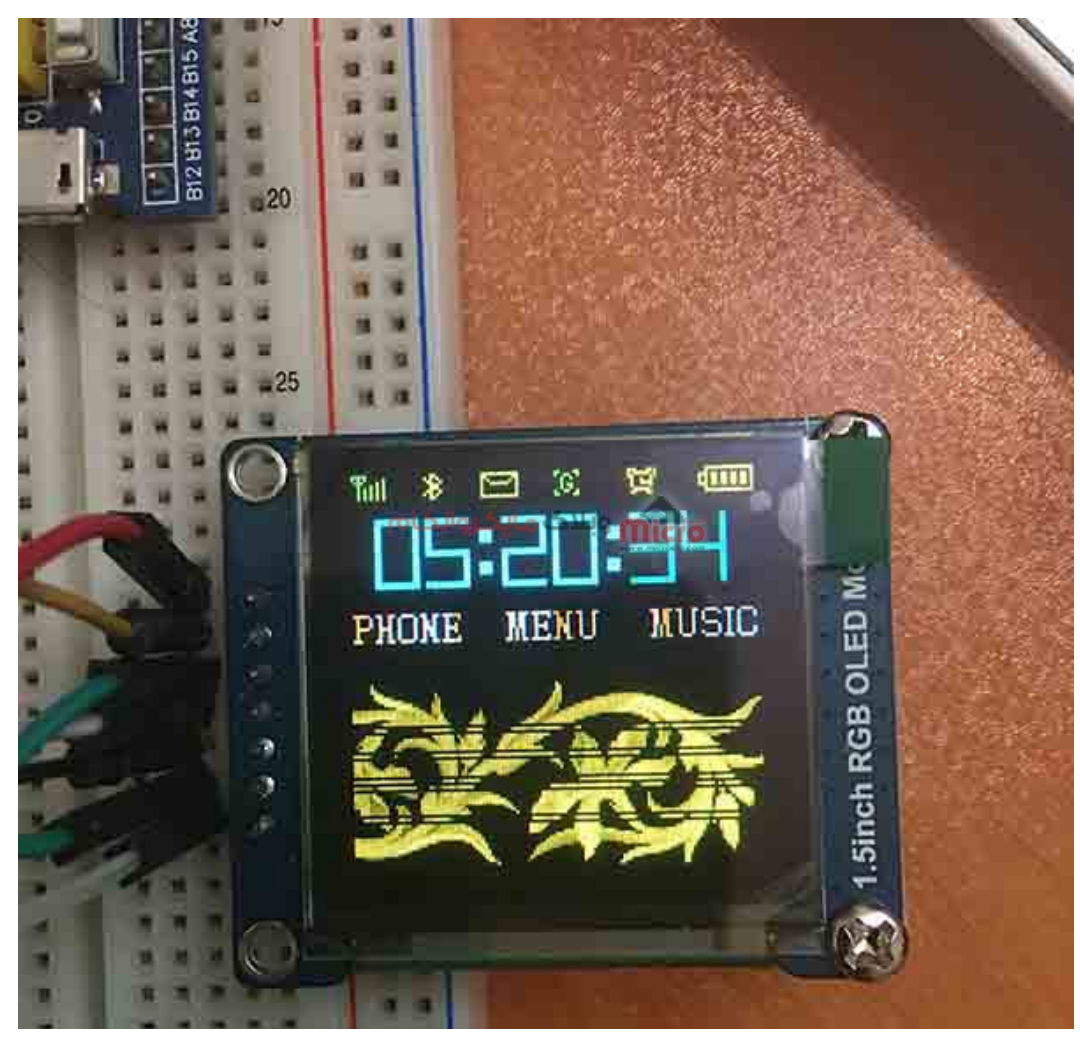

لود کردنِ interface آماده بر روی OLED

پاک کردن صفحه نمایشگر OLED

با دستور Clear\_Screen مىتوان كل صفحه را پاک كرد.

oled.Clear\_Screen();

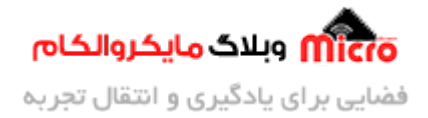

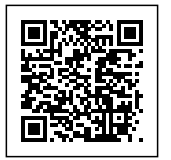

## تعیین رنگ متن در نمایشگر OLED

برای تعیین رنگ نوشته و شکل، کافیست قبل از فراخوانی دستورات مربوط به آنها، با نوشتن دستورِ Set\_Color رنگ مدنظر را انتخاب کنید.

به عنوان مثال برای ترسیم یک نقطه به رنگ سبز در مختصات x=50 و y=50 داریم:

oled.Set\_Color(GREEN); oled.Draw\_Pixel(50,50);

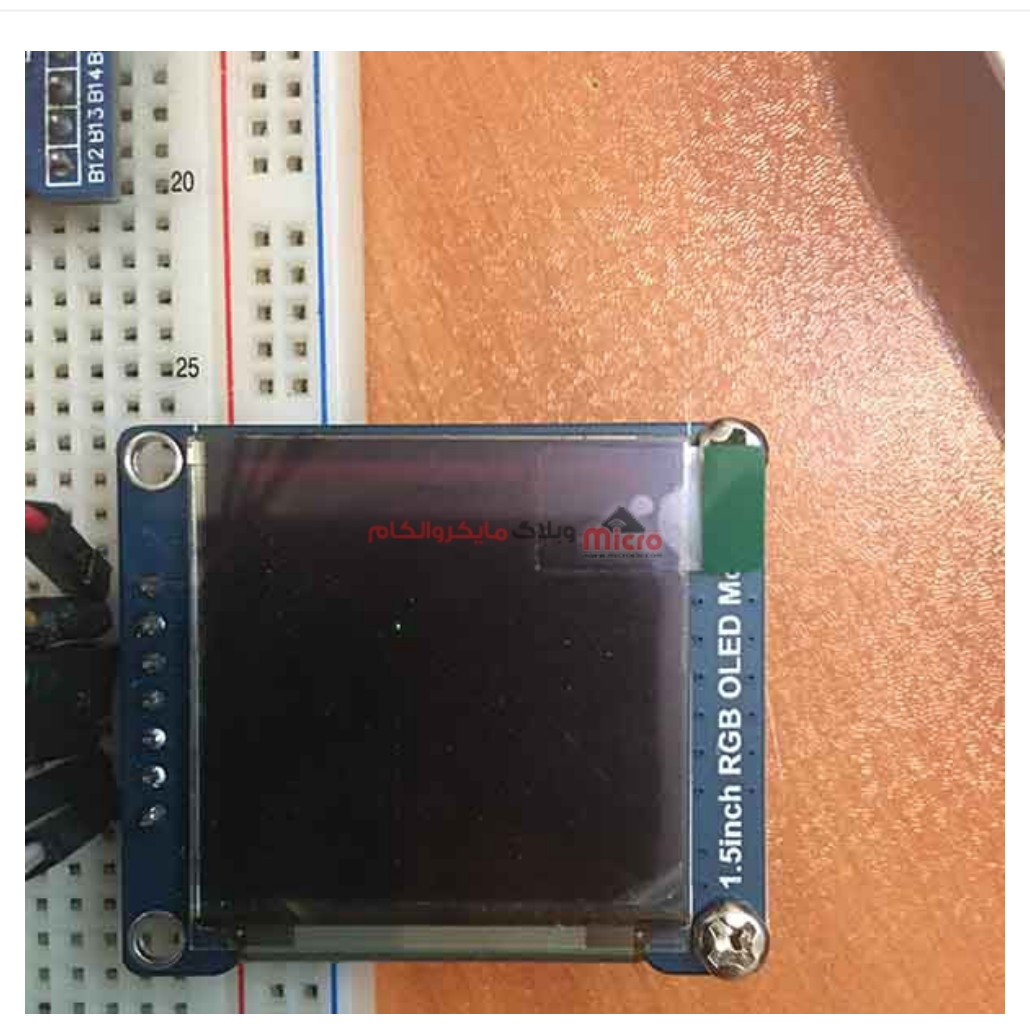

روشن کردن یک پیکسل به رنگ سبز بر روی OLED

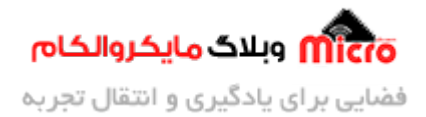

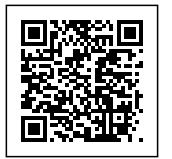

#### نوشتن متن برروی نمایشگر OLED

دستور print\_String برای نوشتن متن بر روی OLED میباشد. دو پارامتر اول برای انتخاب مختصات محل درج نوشته، پارامتر سوم خود متن و پارامتر چهارم انتخاب فونت نوشته است.

مثال برای نوشتن متن بر روی OLED:

oled.Set\_Color(RED); oled.print\_String(0, 8, "microele.com",FONT\_8X16);

همچنین کتابخانه مورد استفاده از دو فونت FONT\_5X8 و FONT\_8X16 پشتیبانی میکند.

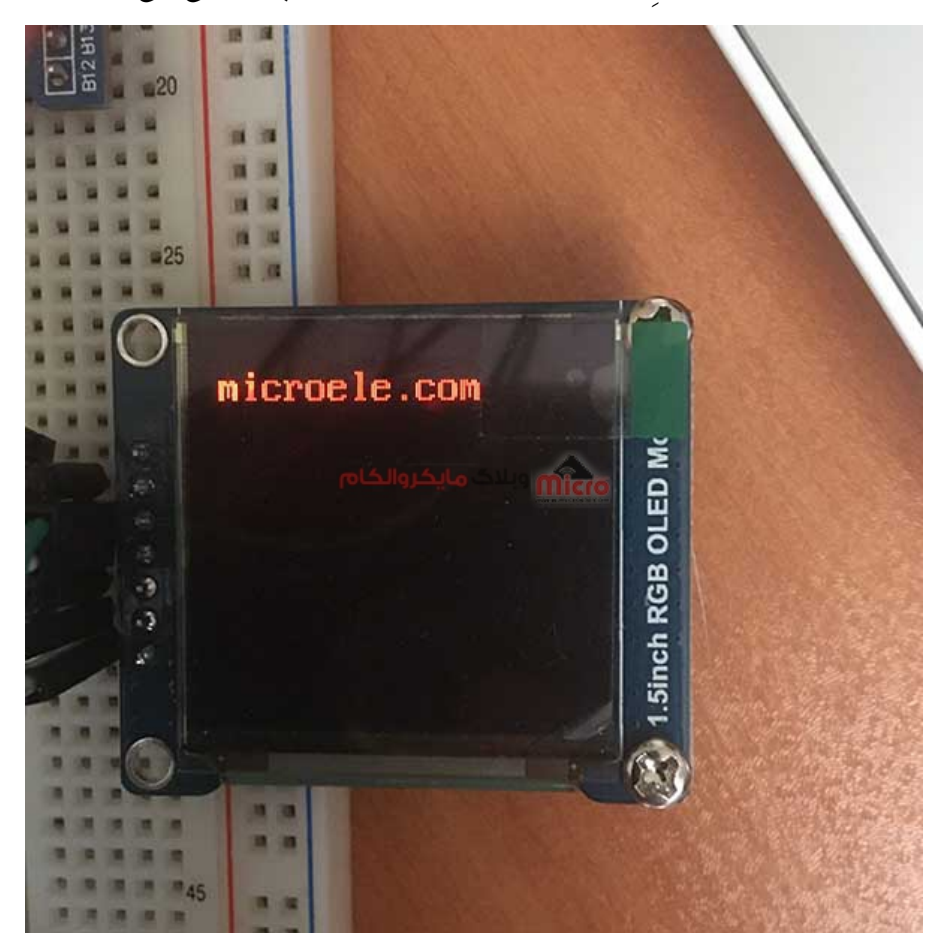

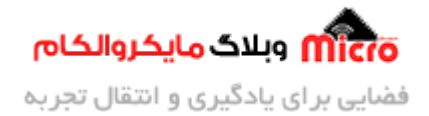

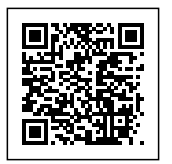

درج یک نوشته به رنگ قرمز بر روی*OLED* 

#### نمایش تصویر برروی نمایشگر OLED

برای درج تصویر، ابتدا باید یک عکس را به سایز 128 در 128 برده و با برنامهای همچون LCD Vision آن را به صورت کد هگز تبدیل کنید.

سپس تصویر خود را در فایل ASCII\_FONT.h به صورت یک آرایه ذخیره کنید.

برای نمایش، تابع Display\_bmp را در فایل OLED\_Driver.cpp پیدا کرده و به جای gImage\_bmp2، نام آرایه تصویر خود را جایگزین کنید.

در فایل main با اعمال دستور Display\_bmp تصویر شما نمایش داده خواهد شد.

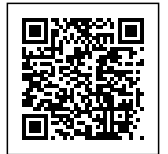

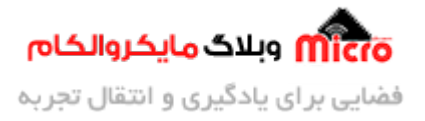

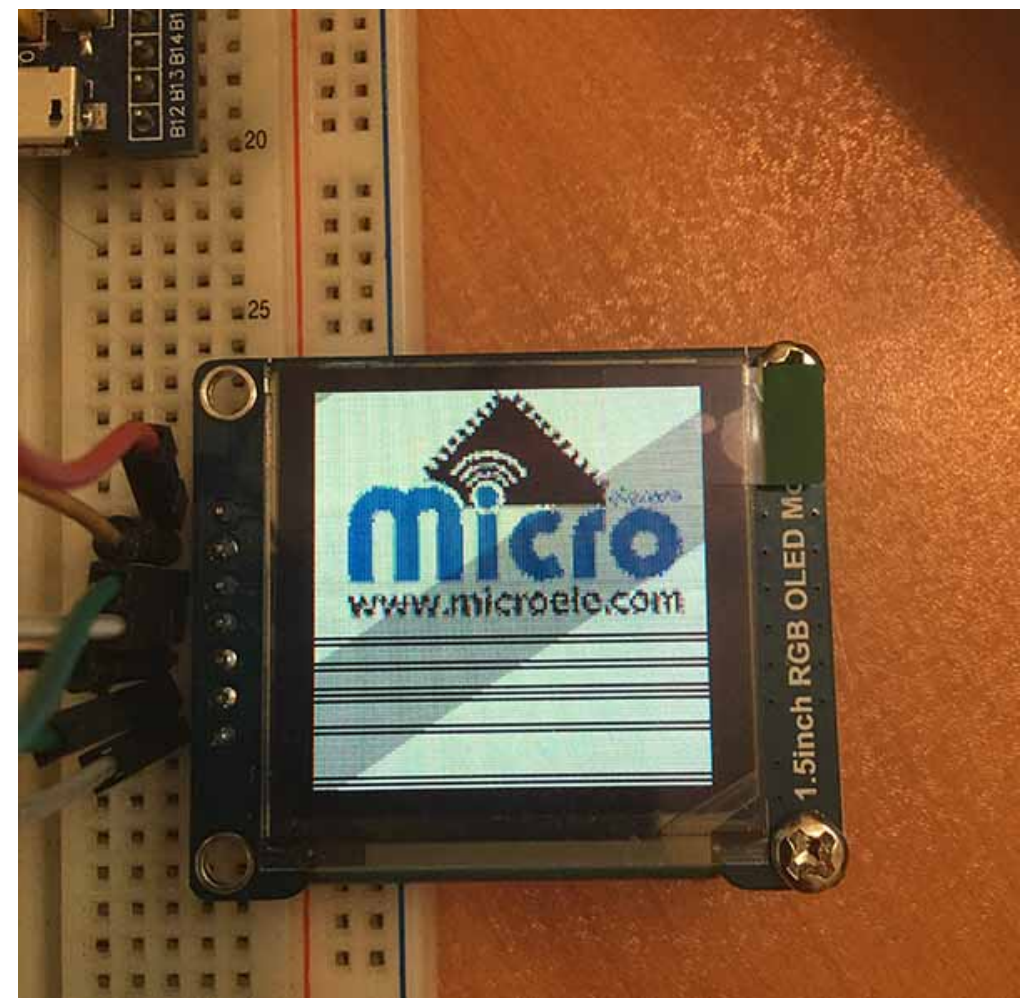

درج تصویر بر روی OLED

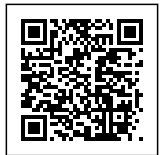

File Edit View Project Flash Debug Peripherals Tools SVCS Window Help

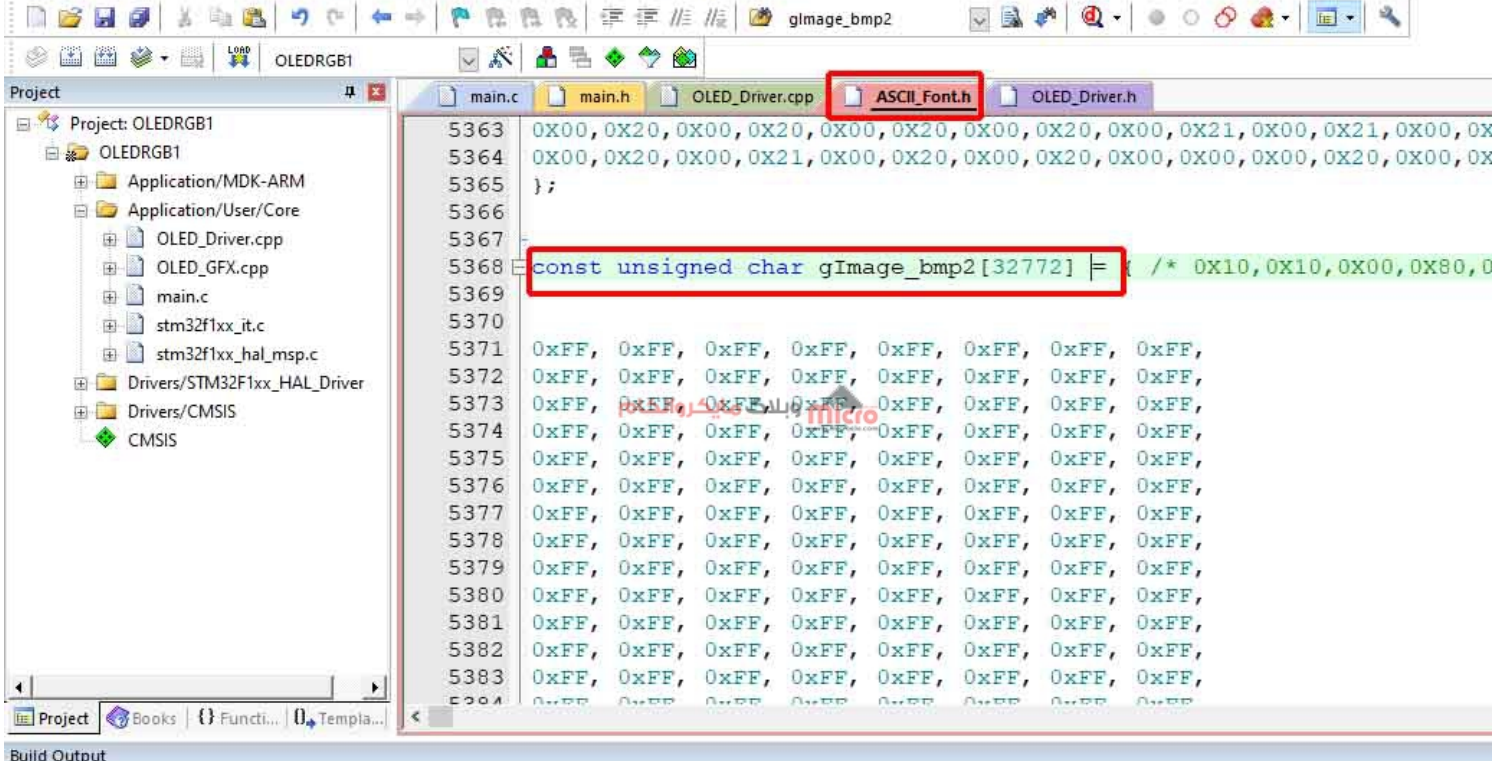

Erase Done. Programming Done.

Verify OK.

Flash Load finished at 13:30:32

آرایه حاوی کد تصویر جهت نمایش

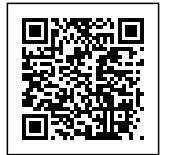

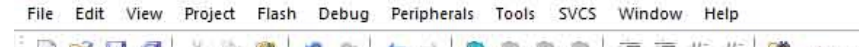

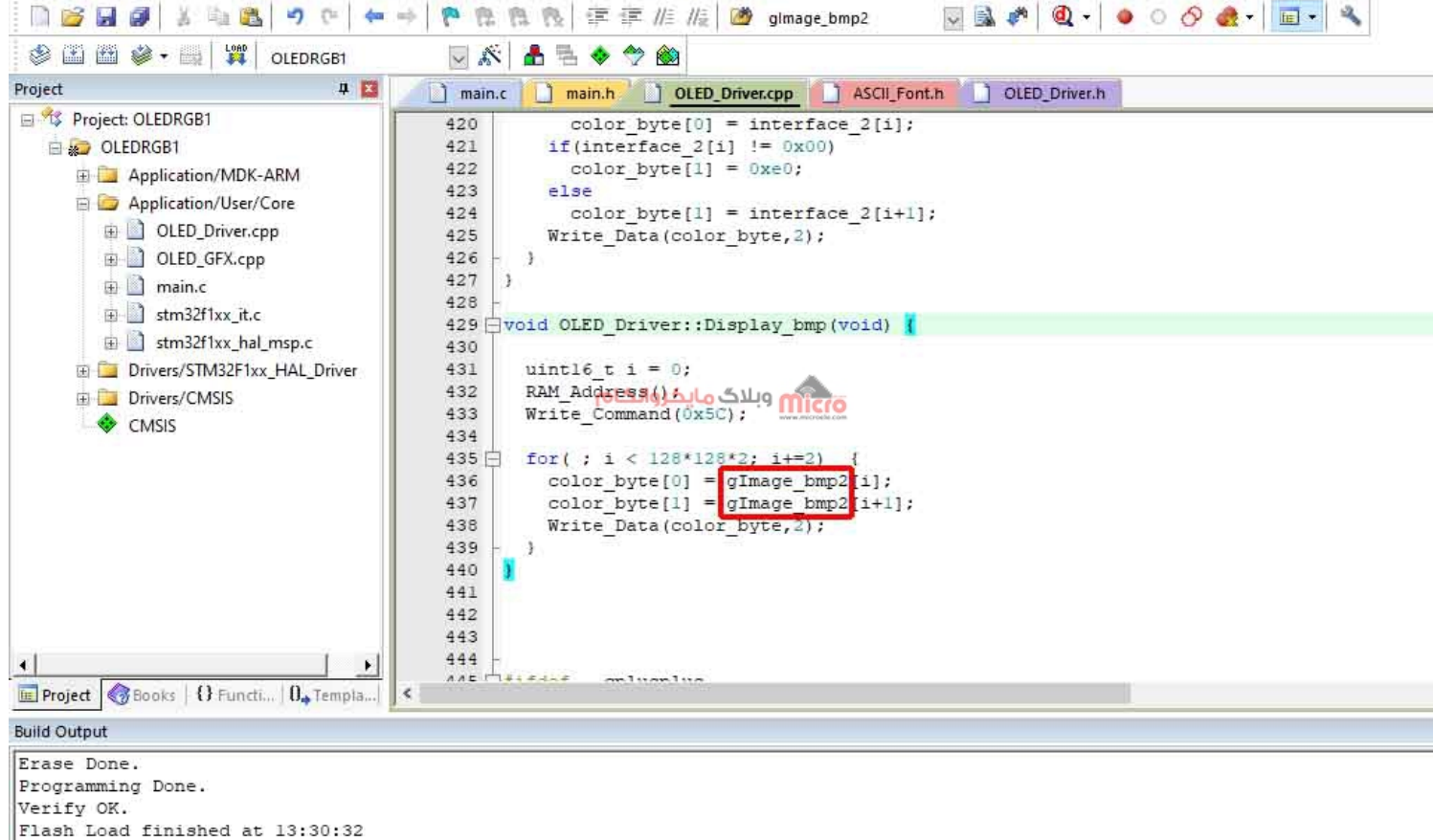

اعمال تنظیمات در کتابخانه جهت نمایش آرایه مد نظر

در نهایت کدهایی که در فایل main.c نوشته شده به صورت زیر خواهد بود:

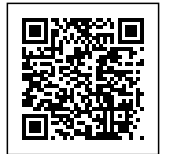

File Edit View Project Flash Debug Peripherals Tools SVCS Window Help

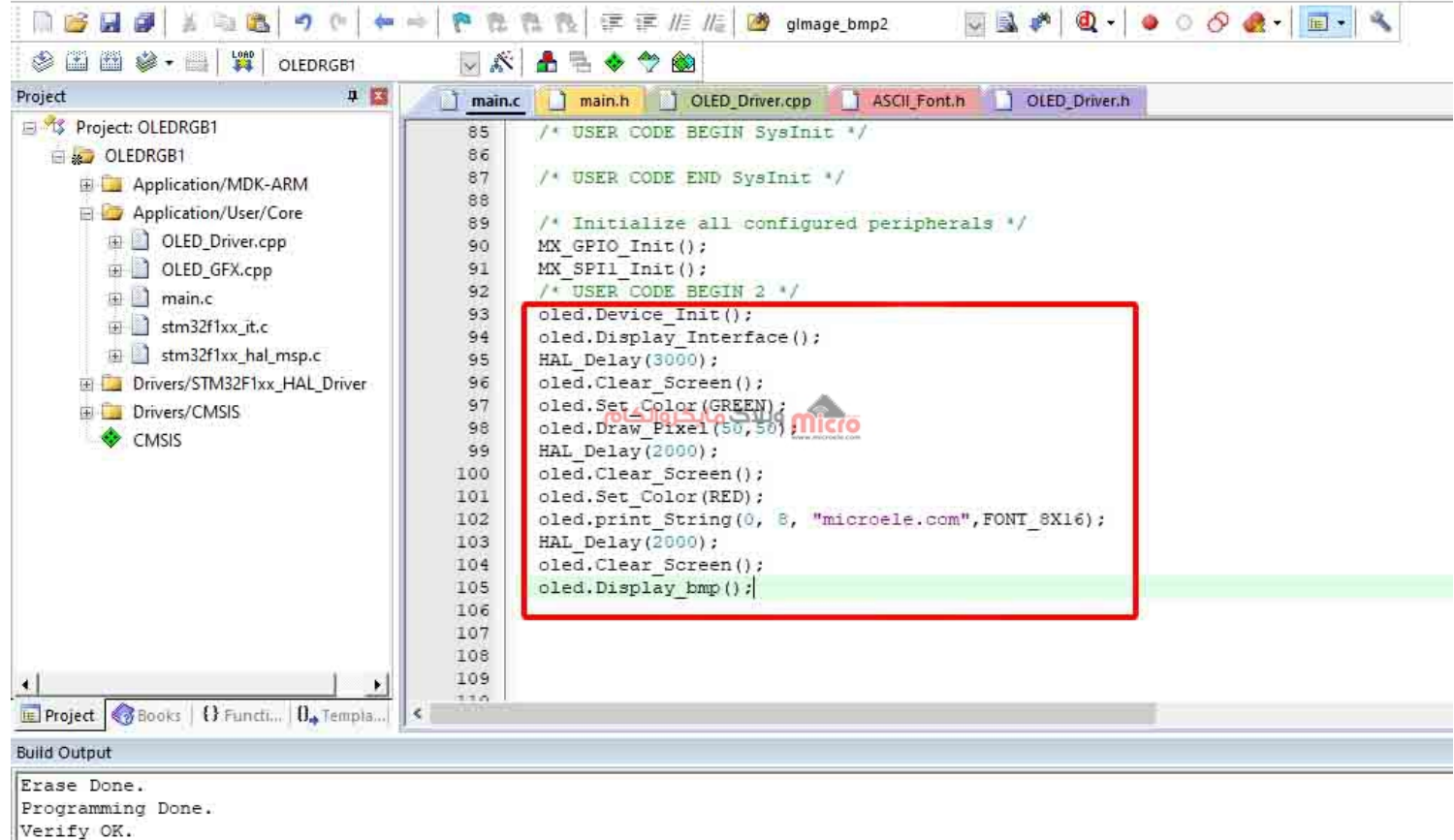

Programming Done. Verify OK. Flash Load finished at 13:30:32

کد کاملا نوشته شده در فایل main.c

```
oled.Device_Init();
oled.Display_Interface();
HAL_Delay(3000);
oled.Clear_Screen();
oled.Set_Color(GREEN);
oled.Draw_Pixel(50,50);
HAL_Delay(2000);
oled.Clear_Screen();
```

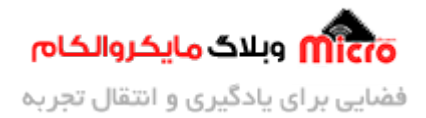

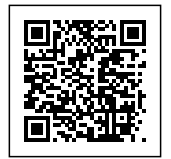

```
oled.Set_Color(RED);
oled.print_String(0, 8, "microele.com",FONT_8X16);
HAL_Delay(2000);
oled.Clear_Screen();
oled.Display_bmp();
```

علاوه بر توابع گفته شده در این مطلب، توابع کاربردی دیگری نیز در کتابخانه استفاده شده وجود دارد. علاقهمندان میتوانند با باز کردن فایلهای OLED\_Driver و OLED\_GFX اقدام به مطالعه و استفاده از آنها نمایند. همچنین میتوانید از فایل main.c در پوشه Demo نیز برای مطالعه بیشتر استفاده کنید.

# نتيجه گيرى

در این مطلب نحوه راهاندازی نمایشگر OLED رنگی برای میکروهای STM32 توضیح داده شد. در <u>بخش قبل</u>، پیکربندی اولیه در محیط STM32CubeMX انجام شد. در این بخش نحوه اضافه کردن کتابخانههای OLED در محیط Keil و پیکربندی، جهت استفاده از توابع آن و نحوه کامپایل فایلهای ++C در محیط Keil بررسی گردید. همچنین برخی از توابع موجود در این کتابخانه، برای ترسیم شکل و درج نوشته و تصویر بر روی ماژول OLED همراه با مثال توضیح داده شد.

امیدوارم از این آموزش کمال بهره را برده باشید. در صورتی که هرگونه نظر یا سوال داشتید درباره این آموزش لطفا اون رو در انتهای همین صفحه در قسمت دیدگاه ها قرار بدید. در کوتاه ترین زمان ممکن به اون ها پاسخ خواهم داد. اگر این مطلب براتون مفید بود، اون رو حتما به اشتراک بگذارید. همینطور میتونید این آموزش را پس از اجرای عملی توی اینستاگرام با هشتگ microelecom# به اشتراک بگذارید و <mark>پیچ مایکروالکام</mark> (microelecom@) رو هم منشن کنید.